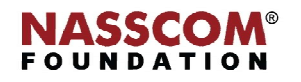

Mail

1

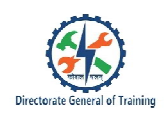

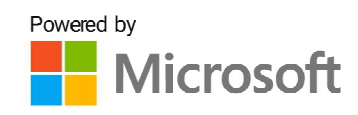

# 

**Create and Manage Databases** 

Nord

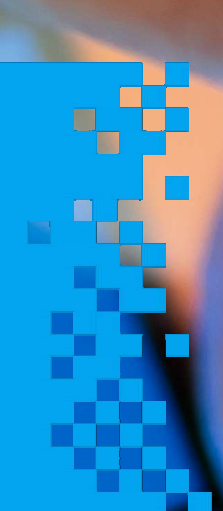

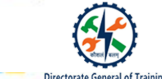

# Session 1: Explain RDBMS

# **Database Management Systems (DBMS)**

A database management system is a software designed to store, retrieve, define and manage large sets of inter-related data. Database Management Systems (DBMS) is also widely used software.

# Examples:

# Universities

The student enrollments, curriculum, grade management, class schedules, faculty profiles and registers are all under the control of DBMS.

### Banks

All records related to customers like their accounts, deposits and withdrawal transactions are under the control of DBMS.

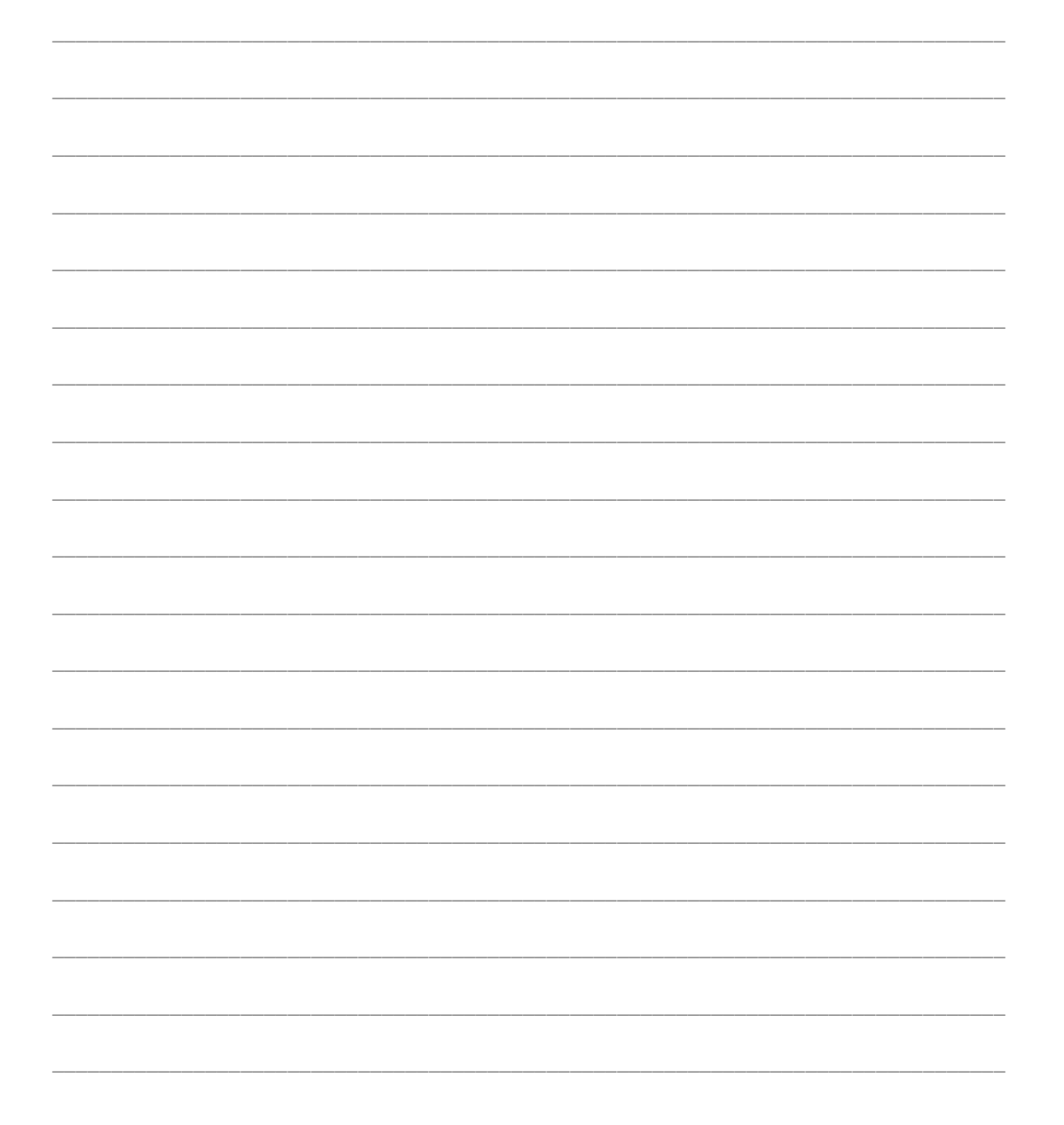

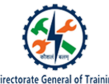

# **Database Models**

# **Hierarchical Model:**

The hierarchical model organises data into a tree-like structure, with a single root, to which all the other data is linked. The hierarchy starts from the Root data. It then expands like a tree, adding child nodes to the parent nodes.

# **Relations Model:**

In the relational model, data is stored in the form of tables.

### **Network Model:**

The network model allows many-to-many relationships between linked records, implying multiple parent records.

# **Object-oriented Model:**

In the object-oriented model, the database is defined as a collection of objects.

# Æ

# **RDBMS Vs. OODBMS**

# Relational DBMS (RDBMS)

- Table-oriented
- Handles comparatively simple data
  - Data is stored in tables
- Applies normalisation to eliminate data redundancy

# Example

٠

- MS Access
- MSSQL
- MySQL
- Oracle

# **Object-oriented DBMS (OODBMS)**

- Object-oriented
- Handles larger and complex data
- Structure of data is complex due to the involvement of different data types
- Uses inheritance and encapsulation to reduce data redundancy

### Example

- Versant Object Database
- Object Store
- Cache
- ZODB

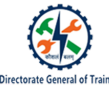

# SQL Vs. NOSQL

SQL

- 1. SQL is a structured query language used for storing and managing data in RDBMS.
- 2. Allows users to query the database using an English-like statement.

# NOSQL

- 1. NoSQL stands for "Not Only SQL" or "Not SQL".
- 2. NoSQL is used for distributed data stores with massive data storage such as Twitter, Facebook and Google.

# SQL Vs. NoSQL

- Relational
- Is a structured query language having predefined schema

- Non-relational
  - Has a dynamic schema for unstructured data

• Is better for multi-row transactions

• Is better for unstructured data like

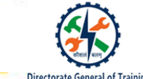

# Session 2: Create and Modify Database Structure

# Steps To Create a Blank Database

The steps to create a blank database are as follows:

- 1. Click blank database from the 'Access Welcome' screen.
- 2. If the Access database is already open:
- 3. Go to the 'File' menu at the top-left corner.
- 4. Click the 'New' option.
- 5. Click the blank desktop database to create a new database.

| <br> |      | <br> |  |
|------|------|------|--|
|      |      | <br> |  |
| <br> | <br> | <br> |  |
| <br> | <br> | <br> |  |
| <br> | <br> | <br> |  |
| <br> | <br> | <br> |  |
| <br> | <br> | <br> |  |
| <br> | <br> | <br> |  |
| <br> | <br> | <br> |  |
| <br> | <br> | <br> |  |
| <br> | <br> | <br> |  |
| <br> | <br> | <br> |  |
| <br> | <br> | <br> |  |
| <br> | <br> | <br> |  |
| <br> | <br> | <br> |  |

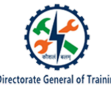

# **Basic Elements of MS Access**

# **Elements of MS Access**

- 1. **Tables:** A table is a collection of related data held in a table format within a database. It consists of columns and rows.
- 2. Forms: Forms are used to enter, edit or display data from a table.
- 3. **Reports:** Reports are the formatted result of database queries that contain useful data for decision-making and analysis.
- 4. **Queries:** A query is a way of requesting information from a database. It is either a 'select' query or an 'action' query. A select query is used for retrieving data, while an action query is used for data insertion, deletion or updation.
- 5. Macros: Macros are tools used for automating tasks and to add functionality to forms, reports and controls.
- 6. **Modules:** Module is a collection of user-defined functions, subroutines, and global variables that can be used from anywhere in your Access database.

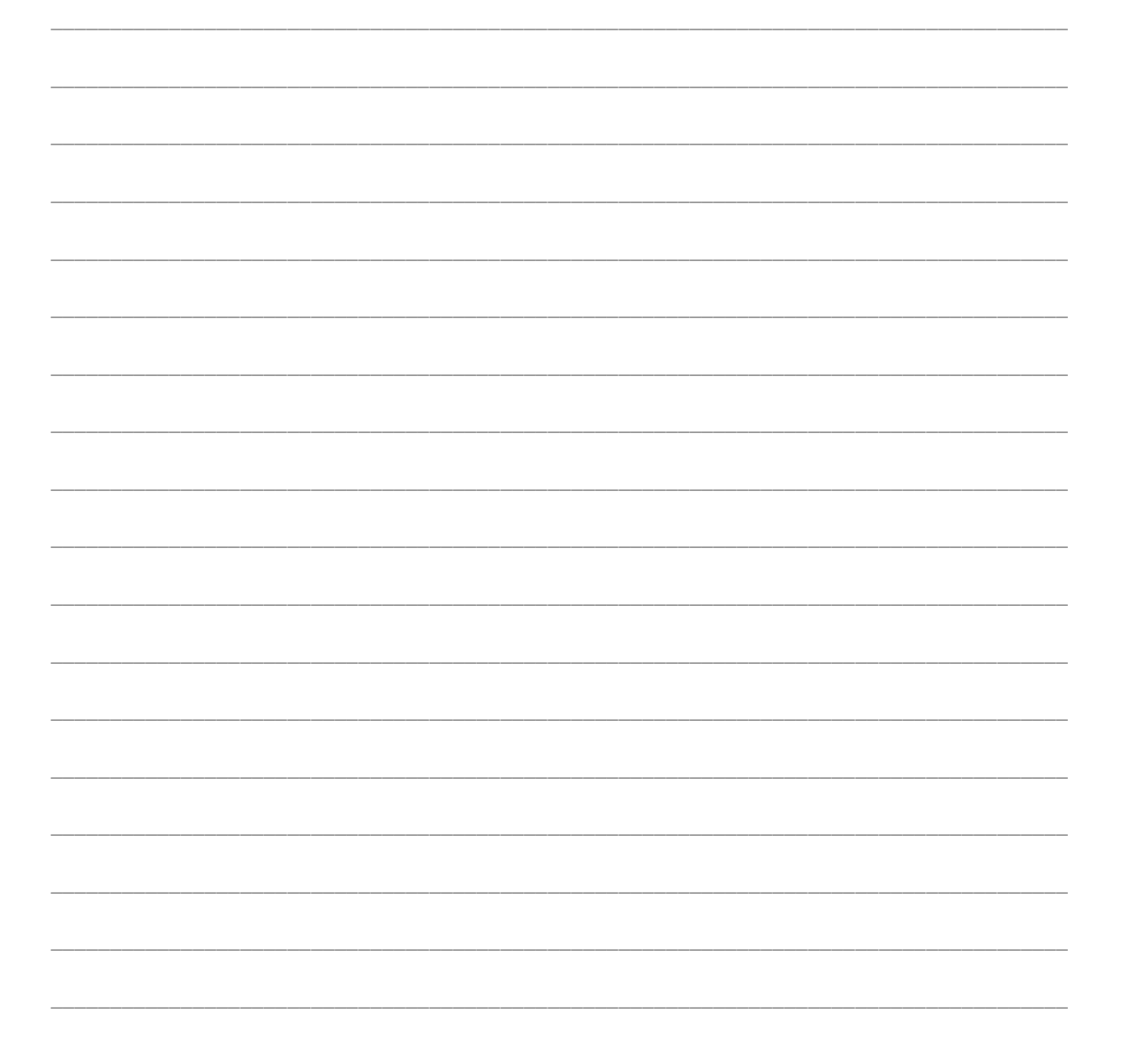

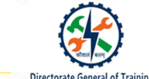

# **Hide Database Objects**

# The steps to Hide Database Objects

- 1. Right-click on the table.
- 2. Select 'Table Properties' from the drop-down list.
- 3. Next to attributes, click on 'Hidden' (enable the hidden option).
- 4. Click on 'Apply'. This will hide the table.
- 5. Close the window. The table will be gone

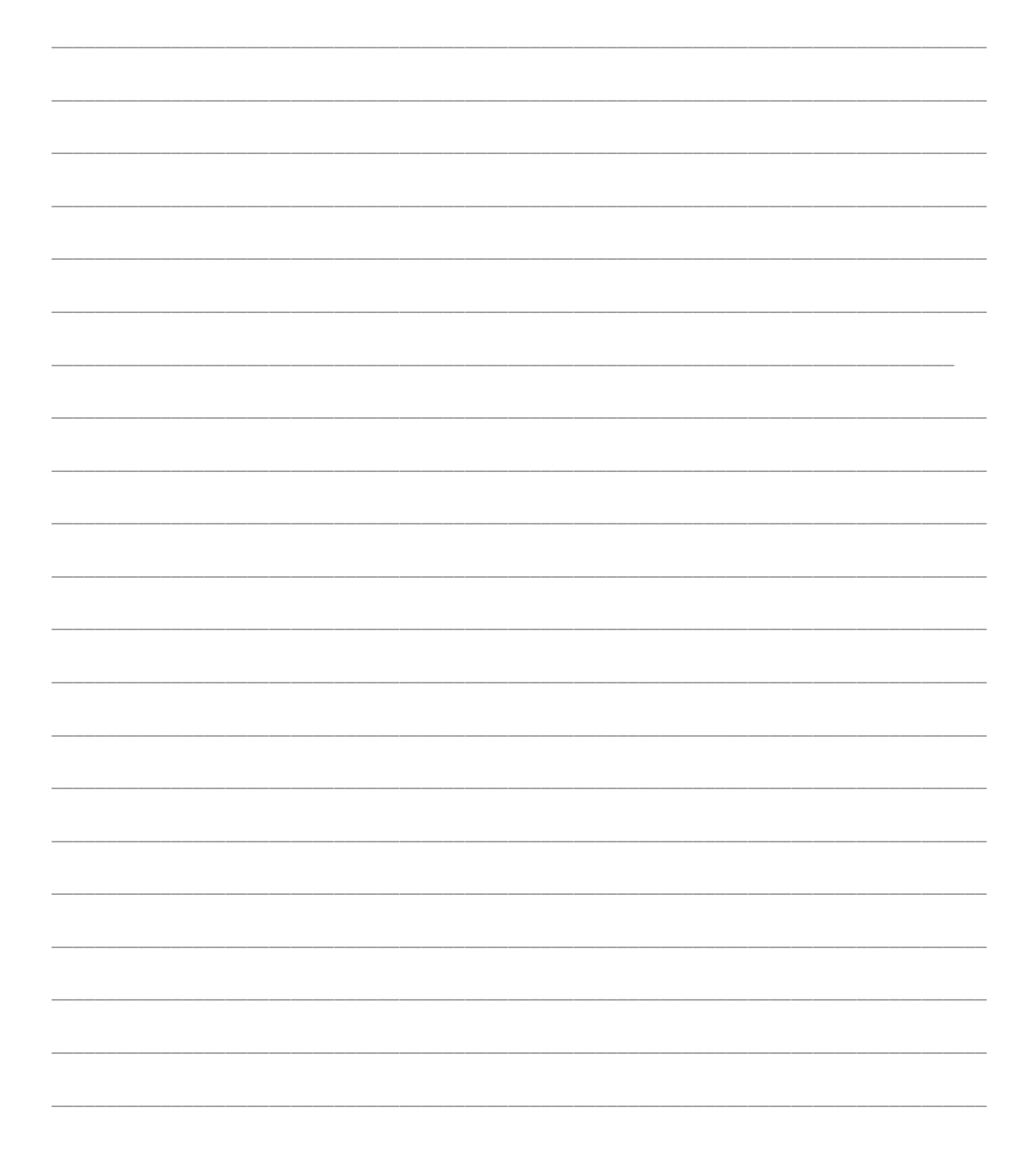

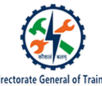

# **Display Database Objects**

# The steps to Display Database Objects

- 6. Right-click on the 'Navigation' pane and then select 'Navigation Options'.
- 7. A dialog box will be opened where the user selects the categories.
- 8. Click on 'Show Hidden Objects'.
- 9. Click on the 'OK' button.
- 10. The table will be displayed on the 'Navigation' pane in a dull mode.
- 11. Right-click on the table which is in dull font and go to the 'Table' properties.
- 12. A dialog box will be opened, where you can see next to attributes, deselect on hidden or disable the hidden option and click on 'Apply'. This will unhide your table.
- 13. Close the dialog box window. The table will be displayed in full-font mode.

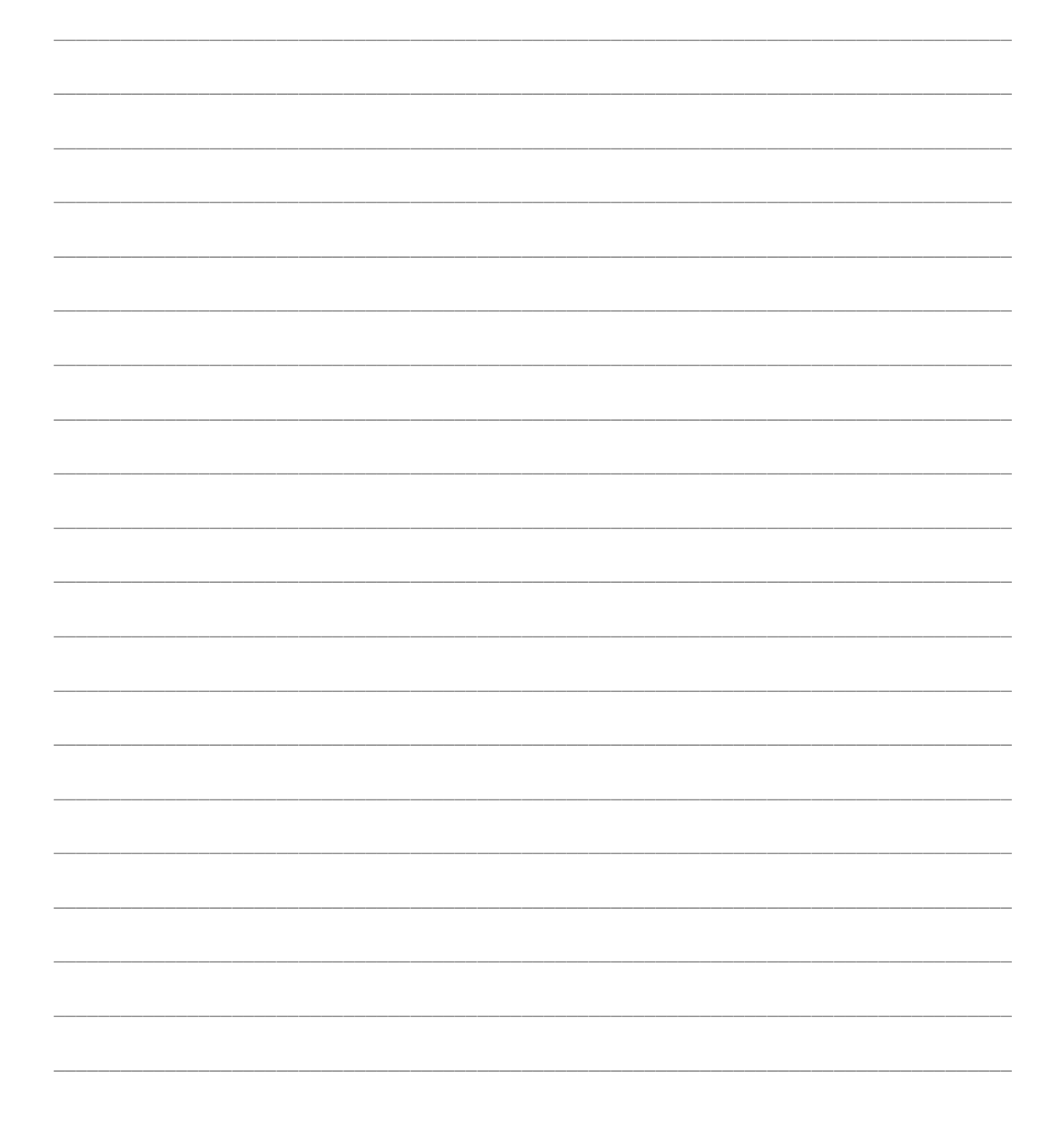

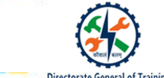

# **Delete Database Objects**

The steps to Delete Database Objects

- 1. Right-click the 'Table' pane.
- 2. Select the table you want to delete.
- 3. Right-click on it and select the 'Delete' option.

9

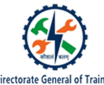

# Import Data or Objects from Other Sources

# The steps to Import Data or Objects from Other Sources

- 1. Go to the 'External Data' tab in the ribbon.
- 2. Look for the 'New Data Source' option which contains sub-options like
  - From file
  - From database
  - From online services
  - From other sources
- 3. Click on the 'From File' option which shows options such as:
  - Import from excel
  - Import from html
  - Import from xml file
  - Import from a text file and so on
- 4. Select an option, for example, let us import the data from 'artists.csv'.
- 5. Use the 'Browse' button to navigate to and select the import file.
- 6. Select 'Append' a copy of the records to the table and then select the 'Artists' table from the drop-down list.
- 7. Click 'OK' to continue.
- 8. 'Import Wizard' will ask to confirm the file's format. In our case, 'Access' has (correctly) detected that our file is in a delimited format.
- 9. Click 'Next'.
- 10. Click 'Finish' to run the import.
- 11. Once the import operation has completed, Access will ask you if you want to save the import steps for another time.
- 12. Check the box or leave it unchecked and click 'Close'.

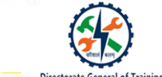

# Session 3: Manage Table Relationships and Keys

# **RDBMS in MS Access**

- 1. Database in MS Access is a collection of relations that are nothing but tables of values.
- 2. Every row in a table represents a collection of related data values. Every column represents a set of values for a specific attribute.

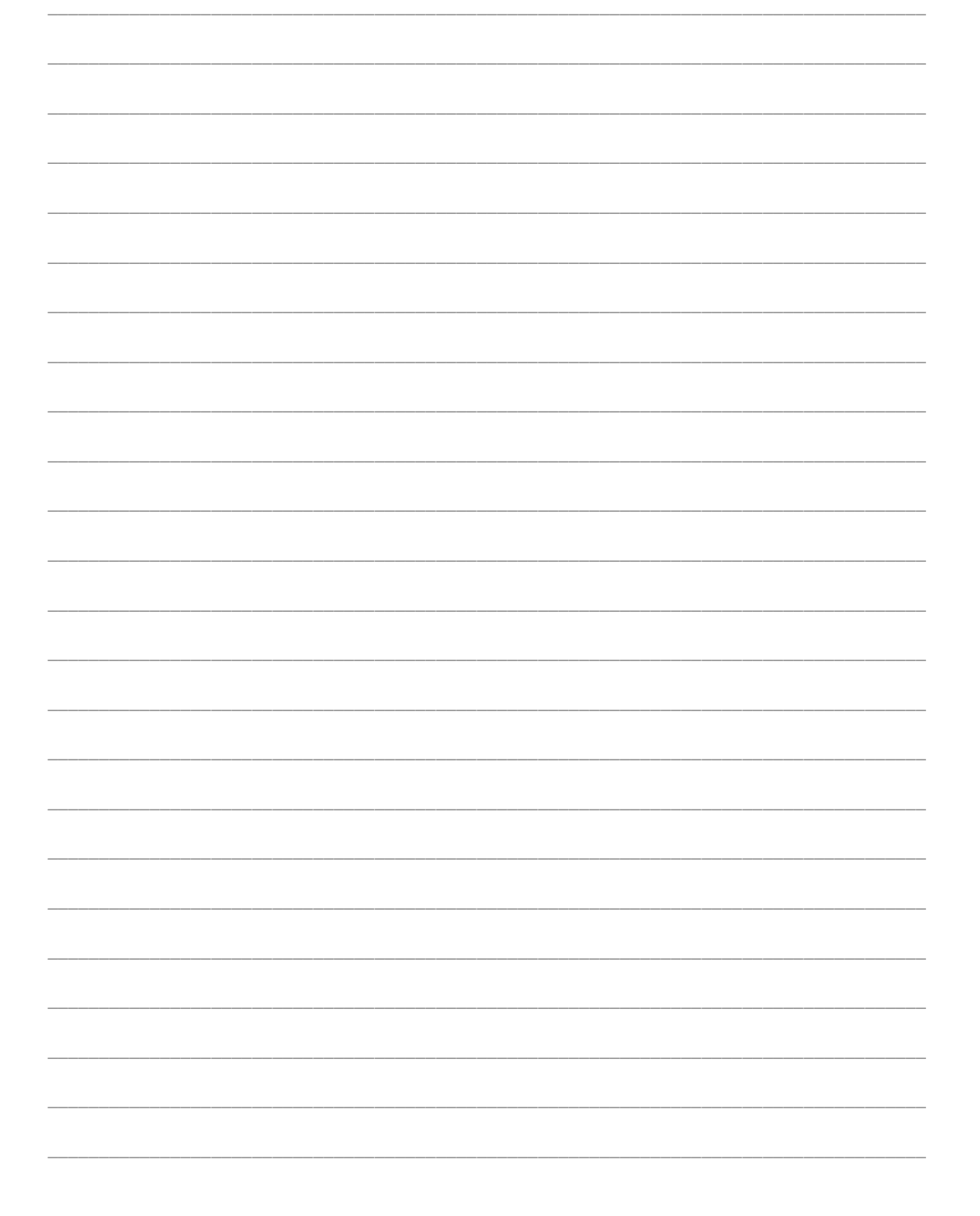

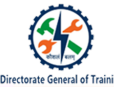

# Primary Key, Foreign Key

The primary key should satisfy some rules such as:

- 1. No two rows can have the same primary key value.
- 2. Every row should have a primary key value, that is, the primary key value should not be NULL.
- 3. The primary key value can never be updated or modified.

### Set Primary Key

• The column 'Student ID' is chosen as a primary key for this table. It has no NULL values. All row values are unique.

# Set Foreign Key

• The column 'Student ID' is chosen as a primary key for this table. It has no NULL values. All row values are unique.

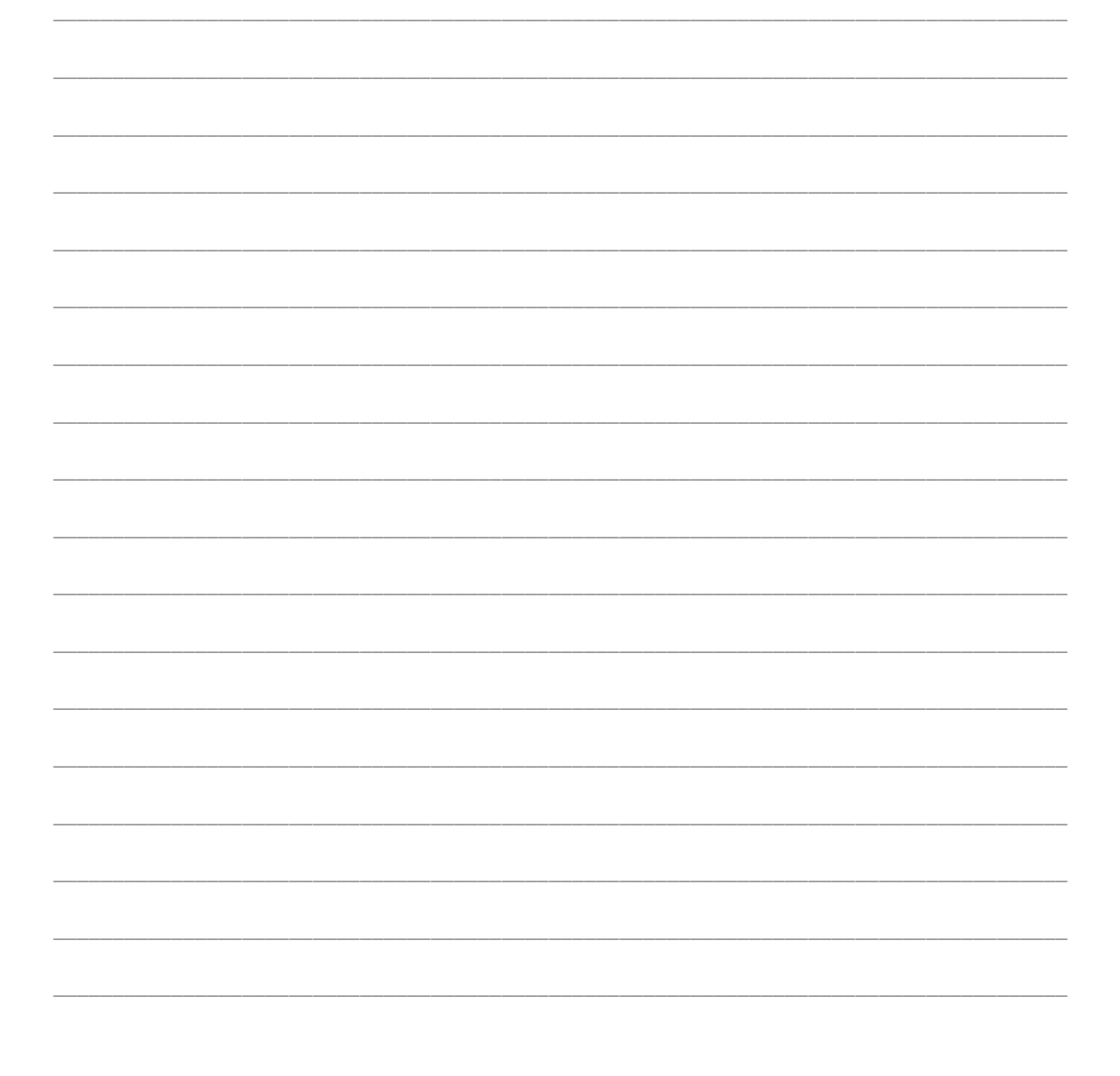

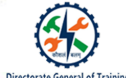

# Database Relationships

# **One-to-one Relationship**

- 1. One-to-one relationship means each record or row in Table 1 relates to one and only one record in Table 2.
- 2. In other words, each primary key value relates to none or only one record in the related table.

# **One-to-many Relationship**

1. One-to-many relationship means a record in Table 1 can relate to none, one or many records in Table 2.

# Many-to-many Relationship

- 1. In many-to-many relationships, each record in both tables can relate to none or any number of records in the other table.
- 2. These relationships require a third table called an associate or linking table. It is because relational systems cannot directly accommodate this type of relationship

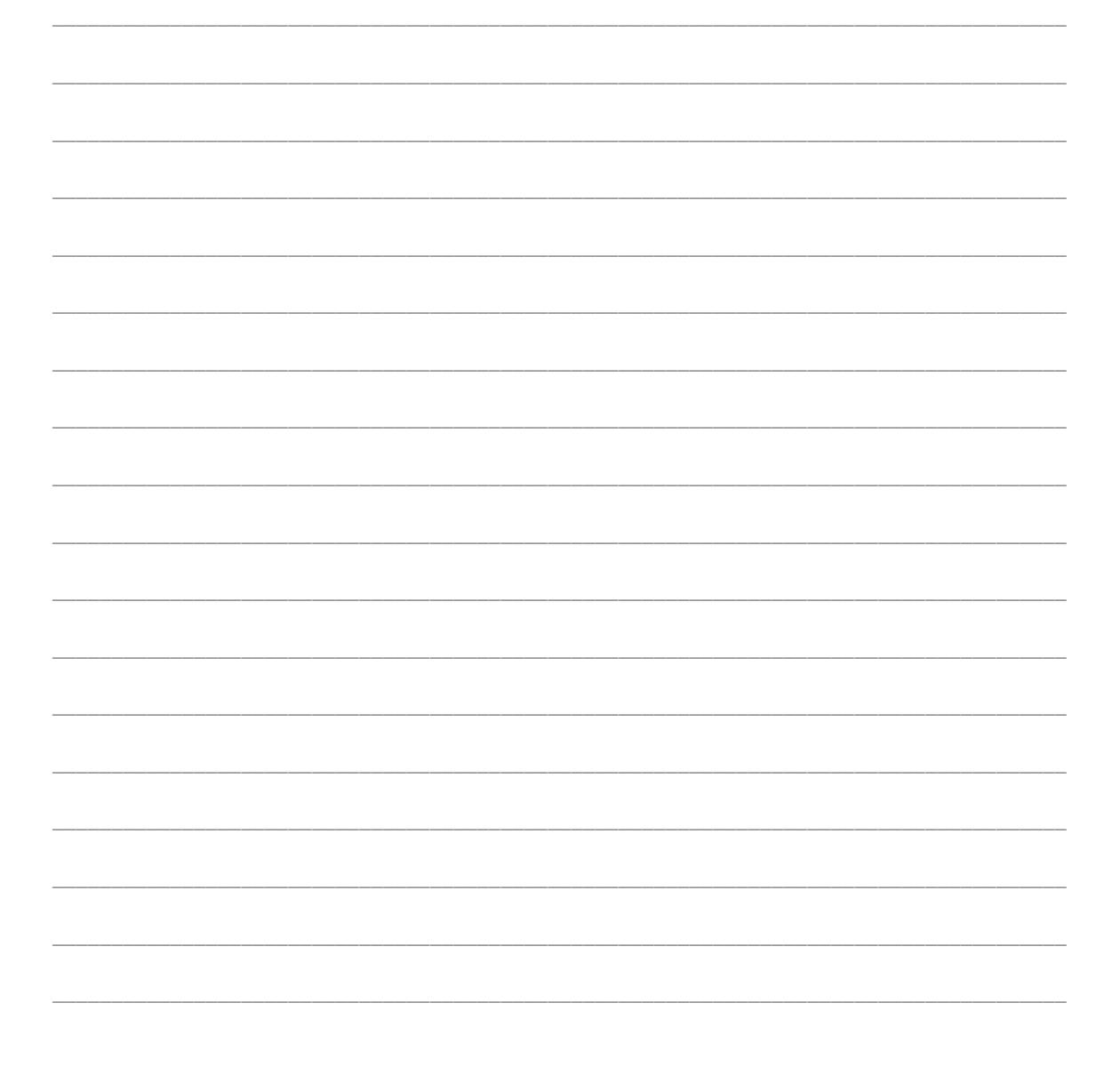

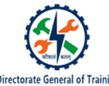

# Manage Table Relationships and Keys

# **Display Relationships:**

1. In relationships, data is linked between two or more tables using a foreign key.

# **Referential Integrity:**

- 1. Referential integrity is the accuracy and consistency of data within a relationship.
- 2. It requires that, whenever a foreign key value is used, it must refer to a valid, existing primary key in the parent table.

# **Enforce Referential Integrity:**

- 1. Referential Integrity can be set between two tables in Microsoft Access:
- 2. If both the tables are in the same database,
- 3. If the matching field is a primary key in one table or has a unique index,
- 4. If the related fields have the same data type.

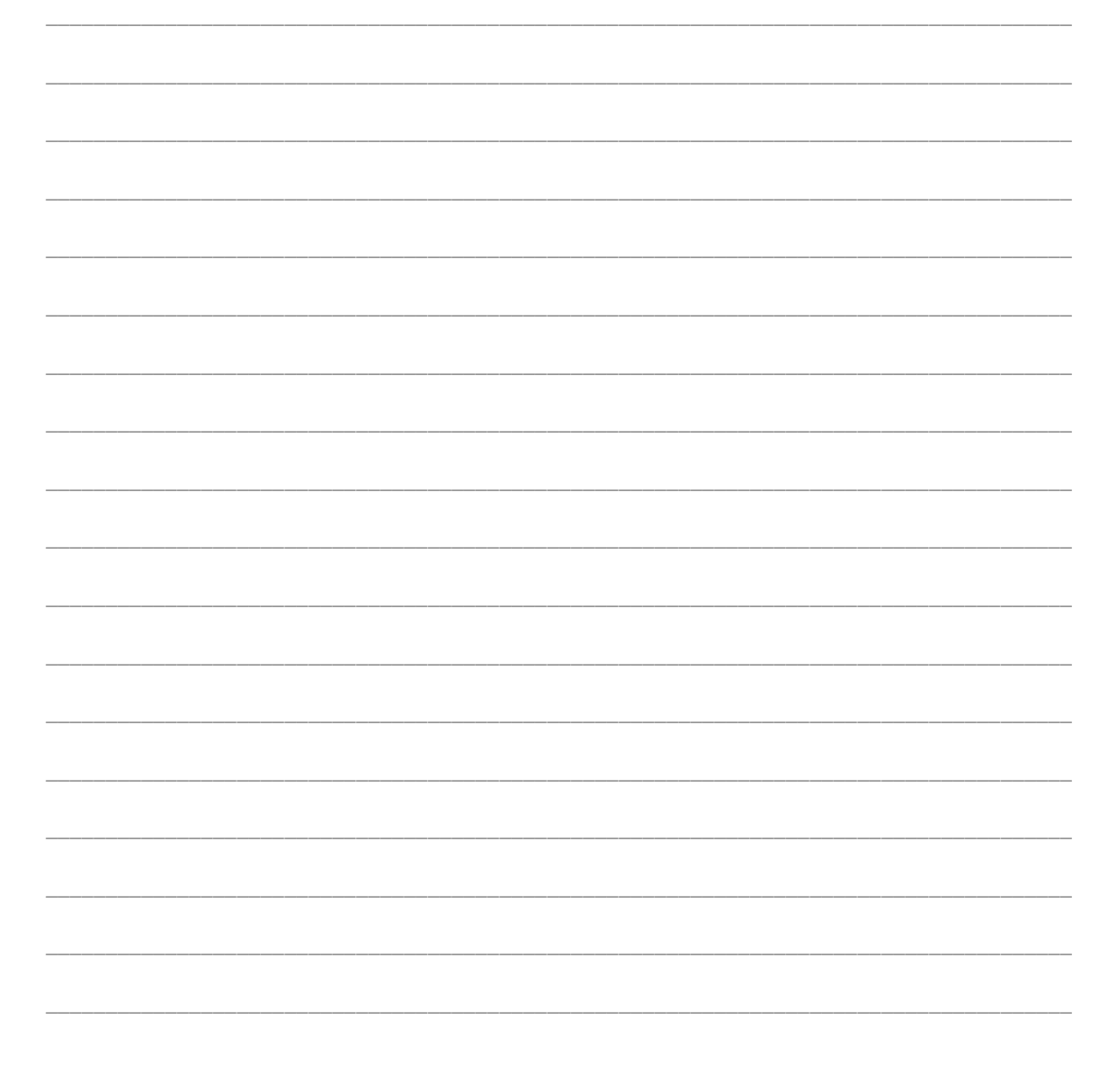

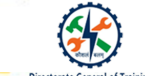

# **Session 3: Print and Export Data**

# **Print and Export Data**

# The steps to Configure Print option are:

- 1. Go to the 'Print Preview' tab.
- 2. Select your print options and then click 'OK'.

# The steps to **Print data** are:

# To print data in MS Access:

- 1. Look for the 'Print' option on the left pane of the window.
- 2. Click on the 'Print' button to print.

# To print data in Navigation Pane:

- 1. Right-click the report that you want to print.
- 2. Select your print options and then click 'OK' to print your report.

# The steps to Export data are:

- 1. Open the external data tab in the ribbon.
- 2. Click on the 'PDF or XPS' option.
- 3. A dialog box will be opened and saying that "Artists.pdf" was created successfully in the 'F' drive.

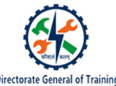

# Recap:

- $\circ$   $\quad$  A database is an organised collection of related information
- o A database management system is a software designed to store and manage large sets of inter-related data
- DBMS is based on four models:
  - Hierarchical model
  - Network model
  - Relational (RDBMS) model
  - Object-oriented model
- In RDBMS, data is stored in the form of tables
- $\circ$  SQL is a structured query language used for storing and managing data in RDBMS
- The six objects used in MS Access are:
  - Tables
  - Queries
  - Forms
  - Reports
  - Macros
  - Modules
- Some common data types available in MS Access are:
  - Short text
  - Long text
  - Numbers
  - Date and time
  - Currency
  - AutoNumber
- o Database in MS Access is a collection of relations in the form of tables
- o Row represents a collection of related data values
- Column represents a set of values for a specific attribute
- Primary key is a column or a set of columns in a table that uniquely identifies rows in that table
- Foreign key is a column or columns of a table that refers to the primary key of another table
- o There are two ways to view data outside the system
  - By print
  - By export
- o When exporting, use the external data tab and choose PDF or XPS format to convert and export the data

|  | Microsoft |  |
|--|-----------|--|
|--|-----------|--|

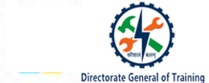

| <br> | <br> |
|------|------|
|      |      |
|      |      |
|      |      |
|      |      |
|      |      |
|      |      |
| <br> | <br> |
|      |      |
| <br> |      |
|      |      |
| <br> |      |
|      |      |
| <br> |      |
|      |      |
| <br> | <br> |
|      |      |
| <br> | <br> |
|      |      |
| <br> | <br> |
|      |      |